附件 5

# 机动车维修及驾驶培训企业诚信评价

# 系统操作指引(企业)

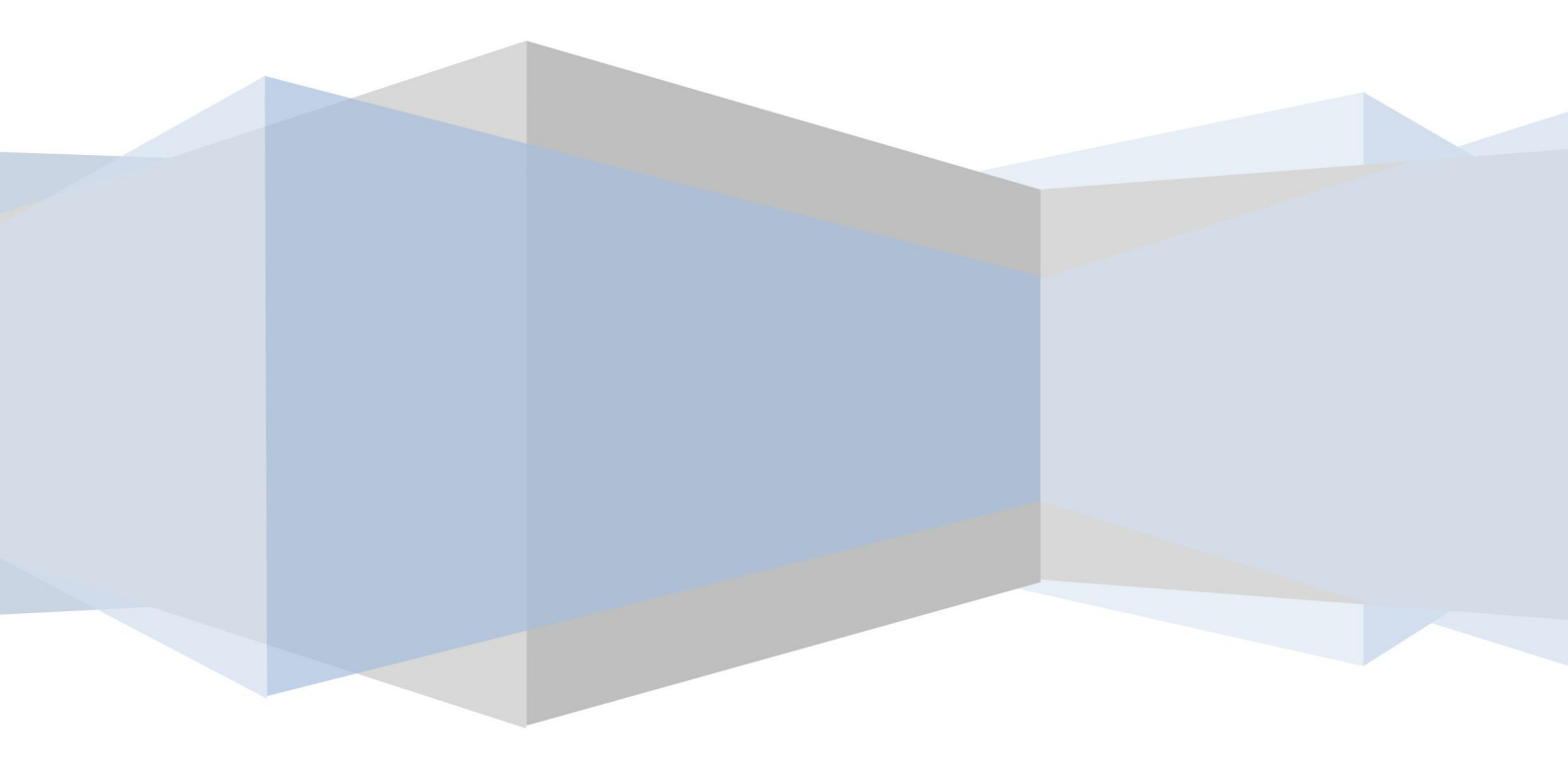

2022年5月9日

| 注意事项                        | 2 |
|-----------------------------|---|
| 技术支持                        | 2 |
| 1账户登录管理                     | 2 |
| 1.1 账户登录                    | 2 |
| 1.2 账户激活                    | 3 |
| 1.3 修改密码                    | 4 |
| 1.4 找回密码                    | 4 |
| 2 三类维修企业参评申请                | 5 |
| 3 诚信加分情况录入                  | 6 |
| 3.1 录入加分项佐证材料及分值            | 6 |
| <b>3.2</b> 提交县(区、镇)级主管部门审核1 | 1 |
| 4 企业诚信等级管理1                 | l |
| <b>4.1</b> 查看企业年度诚信等级结果1    | 1 |

#### 注意事项

由于浏览器的兼容性问题,如果您在操作过程中出现无法退出系统、附件显示异 常等一些问题,有可能是因为浏览器版本过低造成的。如果您使用的是较低版本 的浏览器,建议安装或升级高级的版本。

建议使用 IE9、360 浏览器。

#### 技术支持

我们为用户提供了一个诚信系统技术支持的 QQ 群,如果您在操作过程中遇到了疑问,或者对系统有任何意见或改进的建议,欢迎联系我们:

#### QQ群号: 247721797

联系电话: 020-38468813-8824

注意:申请时请注明所属业户或管理部门,进群后请修改群备注名称。

#### 1账户登录管理

主要负责的内容:

- 1. 不在参评范围内时,如果需要参评请提交申请参评;
- 已参评业户在诚信评价开始时,要填报诚信材料,填报完成后记得提交;(注: 业户有多个参评类型时,请选择正确的行业类型)
- 如果是已参评的机动车维修业户,要填报诚信加分项信息,并上报到交通 运输主管部门;
- 当诚信评价初评结果公示时,已参评业户可查看初评结果,如有异议可提 交异议申请;

#### 1.1 账户登录

【操作】

登录网址: http://dlyscx.gdcd.gov.cn/

用户名: 业户道路经营许可证号或备案号(例如:

441999999729/441999999729\_001。注意:如果子公司不知道账号请找母公司进

行查询。)

初始密码: 业户道路经营许可证号或备案号的后6位(例如: 999729)

登录前请正确选择登录的类型(企业、运管部门)

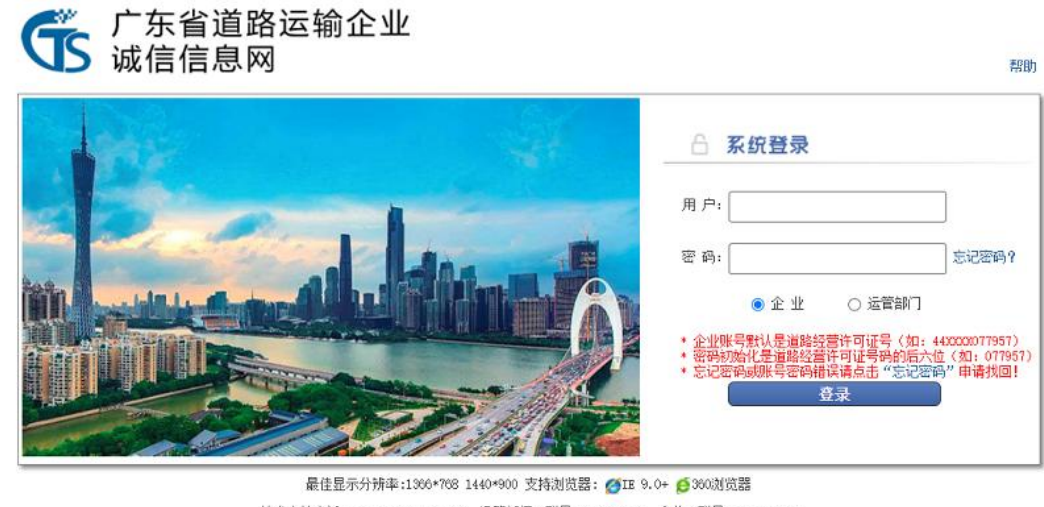

技术支持电话:020-38468813-8824 运管部门00群号:247721797 企业00群号:539269940 版权所有© 广东省交通运输厅 2017-2027

#### 1.2 账户激活

在第一次使用前,需要填写以下信息激活帐号。需填写的项目如下:联系人,联 系电话,办公电话,电子邮箱。

欢迎使用"广东省道路运输市场企业信用信息服务系统"

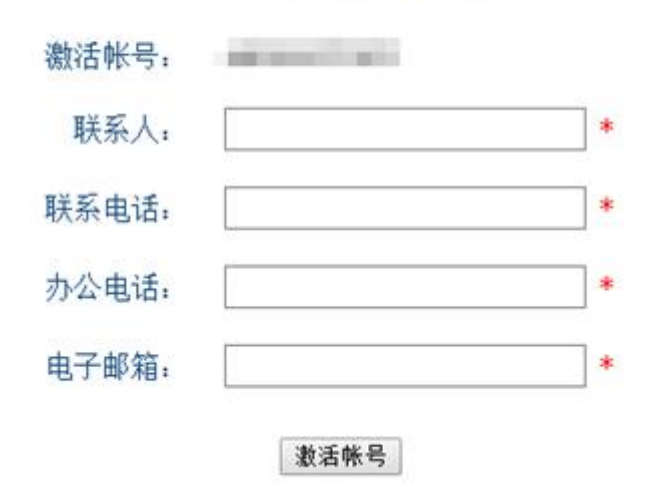

#### 在使用前,请先激活您的帐号。

广东省道路运输市场业户信用信息服务系统登录页面

#### 1.3 修改密码

#### 步骤1:登录系统,从导航菜单栏进入"修改密码",进入修改密码界面;

| 广东省道路运输                                                                                           |        | 诚信评价 企业信息 |      | 欢迎华从业企业团                              | 有限公司 技术支持 C 周期 🔒 修改击码 🕽 追出 |
|---------------------------------------------------------------------------------------------------|--------|-----------|------|---------------------------------------|----------------------------|
| 企业或信信息网                                                                                           | 1作桌面 ⊙ |           |      | -                                     |                            |
| <ul> <li>1 申请参评</li> <li>1 填报减信材料</li> <li>2 已填报材料</li> <li>1 当前评分情况</li> <li>2 异议申诉管理</li> </ul> | 待办事项   |           |      | <del>法捕</del> 在现                      |                            |
|                                                                                                   | 类型     | 单位/范围     | 申请时间 |                                       |                            |
|                                                                                                   | 皆无数据   |           |      | 1 1 1 1 1 1 1 1 1 1 1 1 1 1 1 1 1 1 1 |                            |
|                                                                                                   |        | -         |      | >>更多                                  | 更多(3/3)                    |

#### 步骤 2: 填写完毕后,点击提交按钮。

| 城信评  | 价 企业信息  |     |      |     |  |
|------|---------|-----|------|-----|--|
| 密码修改 |         |     |      |     |  |
|      |         |     | 密码修改 |     |  |
|      | 旧登录密码   | *   |      |     |  |
|      | 新登录密码   | *   |      |     |  |
|      | 密码强度。   | 低强度 | 中强度  | 高强度 |  |
|      | 确认新登录密码 | *   |      |     |  |
|      |         |     | 提交   |     |  |

#### 1.4 找回密码

步骤1:在系统首页,点击"忘记密码";

| 广东省道路运输企业<br>诚信信息网                                                                                               | 帮助                                                                                                    |
|----------------------------------------------------------------------------------------------------|----------------------------------------------------------------------------------------------------|
|                                                                                                    | <ul> <li>▲ 系统登录</li> <li>用户:</li> <li>密码:</li> <li>金业</li> <li>○运業部「</li> <li>* 企业</li> <li>* 企业</li> <li>○运業部「</li> <li>* 企业</li> <li>* 企业</li> <li>○运業部「</li> <li>* 公理報告報告報告</li> <li>* 公式報告</li> <li>* 公式報告</li> <li>* 公式報告</li> <li>* 公式報告</li> <li>* 公式報告</li> <li>* 公式報告</li> <li>* 公式報告</li> <li>* 公式報告</li> <li>* 公式報告</li> <li>* 公式報告</li> <li>* 公式報告</li> <li>* 公式報告</li> <li>* 公式報告</li> <li>* 公式報告</li> <li>* 公式報告</li> <li>* 公式報告</li> </ul> |
| 最佳显示分辨率:1366*768 1440*900 支持浏览器: 12 9<br>技术支持电话:020-38468813-8824 运管部门QQ群号:247721797<br>版权所有0 「先省交通运输厂 2017-2027 | .0+ <mark>经</mark> 360浏览器<br><u>企业</u> QQ群号:539269940                                                                                                    |

**步骤 2**:填写完毕密码找回信息后,点击"提交申请"按钮。 审核请等待 1-2 个工作日,审核通过后系统将账号密码发送至邮箱中,务必随时 关注邮箱信息!谢谢!

#### 广东省道路运输企业诚信信息网 密码找回

| 企业名称       | 选择企业         | 请选择或输入企业名称                               |
|------------|--------------|------------------------------------------|
| 首路运输经营许可证号 |              | 请输入道路远输经营许可证号                            |
| 行业类型       | Ý            | 请输入行业类型                                  |
| 申请人        |              | 请输入密码找回申请人姓名                             |
| 手机         |              | 请输入密码找回申请人电话                             |
| 邮箱         |              | 密码将发于此邮箱,请填写密码找回搬走的邮<br>箱                |
| 附件 (更多附件)  | 选择文件 未选择任何文件 | 请附上道路远输经营许可证扫描件(推荐格式<br>(pdf,jpg,png格式)) |

#### 2 三类维修企业参评申请

步骤1: 业户用户登系统,从导航菜单进入"诚信评价"页面;

步骤 2: 从单击左侧"申请参评",进入参评申请界面;

默认情况下所有符合诚信评价条件的业户都已列入参评范围,无须进行申请; 符合诚信评价条件的业户会显示"本企业已在参评范围内,无需申请"。

| 广东省道路运输<br>企业诚信信息网 | 載信评价 企业信<br>工作桌面 申请参评 | 2    |         |
|--------------------|-----------------------|------|---------|
| 中請参評               | 本企业已在参评范围内,无需申请。      |      |         |
| 項服減信材料             | 业户名称                  | 有限公司 | 经营许可证号  |
| 🔁 已填报材料            | 辖区市                   |      | 经营状态 营业 |
| → 当前评分情况           | 行业类型                  |      |         |
| 🔂 异议申诉管理           | 已参评行业                 |      |         |
|                    | 未参评行业                 |      |         |

**步骤 3.** 不符合参评条件或存在未参评行业的业户如果确需申请参评,则进行参 评申请。

选择申请参评类型\*

填写**申请参评描述\*** 

附件上传相关证明材料

填写完成后点击左上角提交参评申请按钮。

| 广东省道路运输  |       | 被信件机    | 企业信息                                                                 |        |      |
|----------|-------|---------|----------------------------------------------------------------------|--------|------|
| 企业诚信信息网  | 工作桌面  | 申请参评    |                                                                      |        |      |
| 申请參评     | ◎提交参评 | 申请(SU)  |                                                                      |        | 2    |
| ■ 填报或信材料 |       | 业户名称    | 5有限公司                                                                | 经营许可证号 |      |
| 🔁 已填版材料  |       | 辖区市     |                                                                      | 经营状态   | 营业   |
| 当前评分情况   |       | 行业类型    |                                                                      |        |      |
| □ 异议申诉管理 |       | 已参评行业   | E                                                                    |        |      |
| ● 企业目件   |       | 未参评行业   |                                                                      |        |      |
|          |       | 申请参评类型* |                                                                      |        |      |
|          |       | 申请参评描述* |                                                                      |        |      |
|          |       | 附件上传    | 上传附件) 〈 只允许上传 txt, doc, docx, zls, zlsz, pdf, jpg, jpeg, gif, pmg等附作 | ÷)     |      |
|          | 申请记录  |         |                                                                      | -      |      |
|          |       | 申请日期    | 全业类型                                                                 | 申请描述   | 审核状态 |

#### 步骤4: "申请记录"可查看历史申请记录及申请结果;

| 广东省道路运输市场                            |              |          |        |        |      |      |     |
|--------------------------------------|--------------|----------|--------|--------|------|------|-----|
| 企业信用信息服务系统                           | Indi ođe     | T BRADUR |        |        |      |      |     |
| T BIOPIT                             |              |          |        |        |      |      |     |
| ···································· | <u>2</u> P88 | F        |        | 经营许可证号 |      |      |     |
|                                      | 编区内          |          |        | 经常状态   | 素立   |      |     |
| 当前平分情况                               | 6095         | 1        |        |        |      |      |     |
|                                      | 日創港行会        | 2        |        |        |      |      |     |
|                                      | 未會評行並        | 无        |        |        |      |      |     |
|                                      | 中浙记录         |          |        |        |      |      |     |
|                                      | - 104        |          | - 7.00 |        |      |      |     |
|                                      | P-ALIB       | 2972     | 甲硝酸透   |        | 単振動の | 审核结果 | 审核人 |

# 3 诚信加分情况录入

#### 3.1 录入加分项佐证材料及分值

机动车维修企业、驾驶培训机构符合诚信评价指标加分项内容的,将相关佐 证材料通过企业诚信系统提交至县(区、镇)级交通运输主管部门审核。 步骤1:业户用户登陆系统,从导航菜单进入"诚信评价"列表; 步骤2:从列表中单击"填报诚信材料",进入诚信材料填报页面; 行业类型选择机动车维修或驾驶员培训机构;

#### 机动车维修企业界面:

| 广东省道路运输<br>企业诚信信息网                                                                          | TRACE RECEIPTION & WAR                                                                                                    | <b>\$</b>                                                                                                    |                                                                                                    |        |                |
|---------------------------------------------------------------------------------------------|----------------------------------------------------------------------------------------------------|----------------------------------------------------------------------------------------------------|----------------------------------------------------------------------------------------------------|--------|----------------|
| <ul> <li>申請参評</li> <li>可加設成品材料</li> <li>EP\$(KR)</li> <li>前約予分換況</li> <li>新以申诉室理</li> </ul> | 時期回题:在平台运程中附进作员、局部等项<br>(王):地图项中的市台方面为达和英国全部<br>(法2:图察项层完置等符号项汇资量页中点。)<br>(法3:06年)(1998年2月中间,有效更不可能。)<br>(法4:週期常项运输企业目前不利进行行价,并<br>通过常经计和价):(2022 行业) | 政府接供通貨項沿量並進成的、 純成百円<br>行业可能定年), 加分理成本同時完成有。<br>加分理成業項目的時後, 清等行力年的別子<br>介約通貨業率(1), 必須加考(ス別時, "0")<br>予約週等時通れ。<br>型: (和許単指を) 環境时间: 202 | 11年時以降少600。<br>2月11天初日、11日1日日、11日1日日、11日1日日、11日1日日、11日1日日、11日1日日、11日1日日、11日1日日、11日1日日、11日1日日、11日1日日、11日1日日、11日1日日、11日1日日、11日1日<br>2月11日、11日1日、11日1日、11日1日、11日1日、11日1日、11日1日、11日1日、11日1日、11日1日、11日1日、11日1日、11日1日、11日1日、11日1日、11日1日、11日1日、11日1日、11日 |        |                |
| € 企业自评                                                                                      |                                                                                                    | 指标项                                                                                                    | 指标动明                                                                                                    | 已录入次数  | 新增记录           |
|                                                                                             | 和分项                                                                                                    |                                                                                                    |                                                                                                    |        |                |
|                                                                                             | 1                                                                                                    | 获奖情况                                                                                                    | 地市级部门表彰每一项加10分                                                                                                    | 9次7西   | SEIZE          |
|                                                                                             | 2                                                                                                    | 获奖情况                                                                                                    | 省、部队人上部门表彰因一项加20分                                                                                                    | 02576  | 85198          |
|                                                                                             | .3                                                                                                    | 技术人才                                                                                                    | 企业聘用取得抓动车检测维修国家职业资格(机动车检测维修士或机动车检测维修工程师)<br>的人员修讨企业总测用技术人员数量000的。加20分                                                                                                    | 0次75   | 8512           |
|                                                                                             | 4                                                                                                    | 管理创新                                                                                                    | 全业实行连续经营网点超过3个的,加10分                                                                                                    | 0次7月   | 新編             |
|                                                                                             | 5                                                                                                    | 管理创新                                                                                                    | 企业通过1309001质量管理体系认证的,加10分                                                                                                    | 0次/西   | 表版權            |
|                                                                                             | 0                                                                                                    | 技术创新                                                                                                    | 有电阻点焊机并正常使用器项奖励5 分,最高得30 分                                                                                                    | 0次.766 | 85.00          |
|                                                                                             | 7                                                                                                    | 技术创新                                                                                                    | 有无尘于磨机并正常使用唇项实动5 分,最高得30 分                                                                                                    | 025785 | 鉄罐             |
|                                                                                             | 8                                                                                                    | 技术创新                                                                                                    | 有高流低压喷枪并正常使用每项奖励5 分,最高得30 分                                                                                                    | 9/2/20 | 表形塑            |
|                                                                                             | 9                                                                                                    | 技术创新                                                                                                    | 有水性凉并正常使用每项奖励5 分,最高得30 分                                                                                                    | 92次76頁 | 8.5.1 <u>2</u> |
|                                                                                             | 10                                                                                                    | 技术创新                                                                                                    | 有洗给机并正常使用每项实励5 分,最高得30 分                                                                                                    | 0次/通   | <u>新新報</u>     |
|                                                                                             | 11                                                                                                    | 技术创新                                                                                                    | 有喻剂回收机并正常使用器项奖励5 分,最高得30 分                                                                                                    | 0次//画  | <u>ef 12</u>   |
|                                                                                             | 12                                                                                                    | 技术创新                                                                                                    | 有超声波清洗机并正常使用每项奖励5 分,最高得30 分                                                                                                    | 0次7月   | きた「室           |
|                                                                                             | 13                                                                                                    | 技术创新                                                                                                    | 有生物降解清洗设备并正常使用每项买励5 分,最高得30 分                                                                                                    | 9次7週   | 85100          |
|                                                                                             | 14                                                                                                    | 获奖情况                                                                                                    | 全业被交通运输管理部门评选为汽车排放性能维护(维修)示范站的,地市级示范站加30<br>分                                                                                                    | 0次/26  |                |
|                                                                                             | 15                                                                                                    | 获奖情况                                                                                                    | 全业被交通运输管理部门评选为汽车排放性能维护(维修)示范站的,省级以上示范站的加<br>50分                                                                                                    | 0次//// | <u>8512</u>    |

#### 驾驶员培训机构界面:

| 广东省道路运输<br>企业诚信信息网                                                                                               | ALLER TO POLICE                                                                                                    | 62   |                                                                                   |        |      |
|----------------------------------------------------------------------------------------------------|----------------------------------------------------------------------------------------------------|------|-----------------------------------------------------------------------------------|--------|------|
| <ul> <li>中調参評</li> <li>草 建設設設計時</li> <li>产型実験材料</li> <li>ご 主境原材料</li> <li>ご 当前部子分構成</li> <li>ご 异议中诉管理</li> </ul> | 1時回路建、在评价过程中开展小规模、建筑增<br>(注1: 地路的中的地方的中方小边路的加速运<br>(注2: 他是地名巴克兰斯特尔波名英语王希斯<br>注3: 的特"国家在波斯特全人教任任的"、<br>让4: 国家的和波斯会上都每个和因此行评价,<br>机能增长计单称: 2022 1/12 |      | 行動電話率大会後。<br>実行成下為選。<br>美国が新聞いまで2005年。<br>、 第111111111111111111111111111111111111 |        |      |
|                                                                                                    |                                                                                                    | 指标项  | 指标说明                                                                              | 已录入次数  | 新增记录 |
|                                                                                                    | 加分项                                                                                                    |      |                                                                                   |        |      |
|                                                                                                    | 1                                                                                                    | 获奖情况 | 地市级部门每一项加10分,省级及以上部门每一项加20分                                                       | 0/7/05 | 新聞   |
|                                                                                                    | 2                                                                                                    | 获奖情况 | 省级及以上部门每一项加20分。本项最多加30分                                                           | 027.08 | 新聞   |
|                                                                                                    | 3                                                                                                    | 管理创新 | 驾校通过130质量管理体系认证的,加20分                                                             | 927.08 | 新聞   |
|                                                                                                    | 4                                                                                                    | 管理创新 | 等校能使用信息化管理系统进行管理服务的非管理部门指定使用,加20分                                                 | 027.05 | 新燈   |
|                                                                                                    | 5                                                                                                    | 管理创新 | 驾校实施学员培训费用第三方资金托管的,加50分                                                           | 027/20 | 新燈   |
|                                                                                                    | 6                                                                                                    | 技术创新 | 第45具有權利高速公路、连续急弯路、临水临塞、雨天、冰雪或者湿洞路、突发情况处置等<br>方面的绘训场地的,加20分                        | 022,78 | 新燈   |
|                                                                                                    | т                                                                                                    | 技术创新 | 驾校具有山区、隧道、陡坡等复杂条件实际道路驾驶培训场地的,加20分                                                 | 0次7月夏  | 新耀   |
|                                                                                                    | 8                                                                                                    | 技术创新 | 安装了用于驾驶训练(非考试用途)电子框的,设置1个电子桩场的加10分,设置有2个<br>观以上电子桩场的加20分                          | 0次7度   | 新聞   |
|                                                                                                    | 9                                                                                                    | 技术创新 | 有驾驶模拟器并真正应用于驾驶给训的加20分                                                             | 022.05 | 新加   |
|                                                                                                    | 10                                                                                                    | 技术创新 | 应用智能机器人教练车开展场地教学的,加50分                                                            | 032.09 | 新加   |

步骤 3: 选择需要填报的年份和行业类型

**年份**: 诚信材料上报(发生)的所属年份。(注:最新期次的年份才能填报, 之前的年份只能查看历史填报记录)

**行业类型**:选择需要上报材料的行业类型,如果业户有多个参评类型,则需要切换进行新增。(注:如果行业类型为空,则表示该业户没有参评。)

**填报时间:**只要在填报时间内才可以进行填报材料,提前或延后都不能进行 填报。

#### 机动车维修企业界面:

| 广东省道路运输                                                                                                    | 被击罪的 企业(                                                                                                    | 18                                                                                                    |                                                                       |         |             |
|----------------------------------------------------------------------------------------------------|----------------------------------------------------------------------------------------------------|----------------------------------------------------------------------------------------------------|-----------------------------------------------------------------------|---------|-------------|
| 企业诚信信息网                                                                                                    | ITAR INGENIN                                                                                                    |                                                                                                    |                                                                       |         |             |
| <ul> <li>申請参订</li> <li>可知知道后お料</li> <li>已編集初料</li> <li>日編集初料</li> <li>市約市分億況</li> <li>予以申求管理</li> <li>中以申求管理</li> </ul> | 時的問題: 生中们过至中海進作後、陽陽等<br>注: 場所等中的非功分環力以構築運動運動<br>注: 信号場所完計器等時處文質運动時候。<br>注: 信号場所完計器等時處文質運动時候。<br>注: 信号場合业目的不明进行评价,<br>社: 信慧等處信会业目的不明进行评价,<br>记录探统计年龄: [2022 - ] 行业突 | 200 奇提供過費增分過至正導定的。 斯坦南开州<br>計型正可能認定的,加分可能在認識得力規定, 论<br>對亞有需要编码的材料。 講傳傳水市的別开分<br>介統遵編第" 項, 必须就写 (无酬號 "O")<br>开始清华问道印。<br>證: 机动车推修 文 | 19年82月25日80<br>第二百不時。<br>第四回版以為197300020世代。<br>第四回版以為1973009.         |         |             |
| • E80                                                                                                    |                                                                                                    | 指怀观                                                                                                    | 3818/00/93                                                            | 已录入次数   | 新增记录        |
|                                                                                                    | 加分项                                                                                                    |                                                                                                    |                                                                       |         |             |
|                                                                                                    | 1                                                                                                    | 获奖情况                                                                                                    | 地市级部门表彰每一项加10分                                                        | 9次/1版   | 8538        |
|                                                                                                    | 2                                                                                                    | 荻梨情况                                                                                                    | 省、部级以上部门表彰每一项加20分                                                     | 0次/0页   | 25199       |
|                                                                                                    | 3                                                                                                    | 技术人才                                                                                                    | 全业聘用职得机动车检测维修国家职业资格(机动车检测维修士或机动车检测维修工程师)<br>的人员超过全业总聘用技术人员数量00%的,加20分 | 0/27/26 | 新雄          |
|                                                                                                    | 4                                                                                                    | 管理创新                                                                                                    | 全业实行连续经营网系超过3个的,加10分                                                  | 0/2/20  | 85100       |
|                                                                                                    | 5                                                                                                    | 管理创新                                                                                                    | 企业通过1509001质量管理体系认证的,加10分                                             | 072/25  | 新版          |
|                                                                                                    | 6                                                                                                    | 技术创新                                                                                                    | 有电阻点焊机并正常使用图项奖励5 分,最高得30 分                                            | 92次70页  | 自主地的        |
|                                                                                                    | 7                                                                                                    | 技术创新                                                                                                    | 有无尘于瞻机并正常使用每项奖励5 分,最高得30 分                                            | 0/17/26 | EEM         |
|                                                                                                    | 8                                                                                                    | 技术创新                                                                                                    | 有高波低压喷枪并正常使用每项奖励5 分,最高得30 分                                           | 0次/7页   | 新聞          |
|                                                                                                    | 9                                                                                                    | 技术创新                                                                                                    | 有水性漆并正常使用每项奖励5 分,最高荷30 分                                              | 922.07  | 85188       |
|                                                                                                    | 10                                                                                                    | 技术创新                                                                                                    | 有洗枪机并正常使用脚项奖励5 分,最高得30 分                                              | 02次70页  | SEISE       |
|                                                                                                    | 11                                                                                                    | 技术创新                                                                                                    | 有溶剂回收机并正常使用每项实验5分,最高得30分                                              | 027.700 | 85100       |
|                                                                                                    | 12                                                                                                    | 技术创新                                                                                                    | 有超声波清洗机并正常使用每项奖励5 分,最高得30 分                                           | 025.750 | 35.12       |
|                                                                                                    | 13                                                                                                    | 技术创新                                                                                                    | 有生物除解:承洗设备并正常使用每项奖励5 分,最高得30 分                                        | 9/2/36  | <b>放行</b> 加 |
|                                                                                                    | 16                                                                                                    | 获奖情况                                                                                                    | 全业被交通运输管理部门评选为汽车排放性能维护(维修)示范站的,地市现示范站加30<br>分                         | 0次/0页   | 25.52       |
|                                                                                                    | 15                                                                                                    | 获奖情况                                                                                                    | 企业被交通运输管理部门评选为汽车排放性能维护(维修)示范站的,省级以上示范站的加<br>50分                       | 92次78页  | 25.52       |

#### 驾驶员培训机构界面:

| 广东省道路运输<br>企业减信信息网                                                                                                    | TURNE NUMBER                                                                                                    | £\$68                                                                                                    |                                                                                                    |         |       |
|----------------------------------------------------------------------------------------------------|----------------------------------------------------------------------------------------------------|----------------------------------------------------------------------------------------------------|----------------------------------------------------------------------------------------------------|---------|-------|
| <ul> <li>中請例子</li> <li>申請例子</li> <li>可以以及及料</li> <li>こ 二級規制料</li> <li>こ 二級規制料</li> <li>ご 当期汗分情况</li> <li>ご 异议中诉管理</li> </ul> | 特別設備: 在评价过程中再增作费<br>注1: 编程项中的非论分词为公纲<br>注2: 信息编码完洁薄明诗道区数<br>注3: 如何"招观法规保承运人责任<br>注4: 遗态探索运给企业目的不能现<br>请达探统计年份: [2022 ] | 8. 网络斯希克思索德尔波普斯希达德国法国之外,其以市<br>斯克里迪亚的行业可能是有5、加分组建立部等在4年。<br>王里迪卡、"加拿那里来和西方市卡,她曾有尔普尔斯。"<br>任任于小,开始国际希望的。<br>行业也说:"我在克里斯们不少"。如何的时候一个一个一个一个一个一个一个一个一个一个一个一个一个一个一个一个一个一个一个 | IF-01年後8月2日<br>注約時で不成。<br>予約20月2日年後日<br>20月1日<br>10月1日日<br>10月1日<br>10月1日<br>10月1日<br>10月11日<br>10月11日<br>10月111日<br>10月111日<br>10月111日<br>10月11111日<br>10月11111111111111111111111111111111111 |         |       |
|                                                                                                    |                                                                                                    | 指标项                                                                                                    | Rise way                                                                                                    | 已录入次数   | 新增记录  |
|                                                                                                    | 加分项                                                                                                    |                                                                                                    |                                                                                                    |         |       |
|                                                                                                    | 1                                                                                                    | 获奖情况                                                                                                    | 地市级部门每一项加10分;省级及以上部门每一项加20分                                                                                                    | 0次:/2頁  | 新聞    |
|                                                                                                    | 2                                                                                                    | 获奖情况                                                                                                    | 省级及以上部门每一项加20分。本项最多加30分                                                                                                    | 02元/0頁  | 新聞    |
|                                                                                                    | 3                                                                                                    | 管理创新                                                                                                    | 驾校通过180质量管理体系认证的,加20分                                                                                                    | 95次/9頁  | 能加    |
|                                                                                                    | 4                                                                                                    | 管理创新                                                                                                    | 驾校能使用信息化管理系统进行管理服务的非管理部门指定使用。加20分                                                                                                    | 0次/2页   | 新燈    |
|                                                                                                    | 5                                                                                                    | 管理创新                                                                                                    | 驾校实施学员坦则费用第三方资金托管的,加50分                                                                                                    | 0/江/3页  | 新耀    |
|                                                                                                    | 6                                                                                                    | 技术创新                                                                                                    | 驾校具有模拟高速公验、连续急高路、临水临崖、雨天、冰雪或者湿滑路、突发情况处置等<br>方面的培训场供的,加20分                                                                                                    | 0次7月    | 新燈    |
|                                                                                                    | T                                                                                                    | 技术创新                                                                                                    | 驾校具有山区、隧道、陡坡等复杂条件实际道路驾驶培训场地的,加20分                                                                                                    | 0次7月夏   | 新羅    |
|                                                                                                    | 8                                                                                                    | 技术创新                                                                                                    | 安装了用于驾驶制器(非考试用途)电子桩的,设置1个电子桩场的加10分,设置有2个<br>及以上电子桩场的加20分                                                                                                    | 027.78  | 新加    |
|                                                                                                    | 9                                                                                                    | 技术创新                                                                                                    | 有驾驶模拟器并真正应用于驾驶始制的加20分                                                                                                    | 022.095 | 新聞    |
|                                                                                                    | 10                                                                                                    | 技术创新                                                                                                    | 应用数数的路上数据素开展场线数定约。如50分                                                                                                    | 027.00  | 85400 |

**步骤 4**: 当评价年份、行业类型、填报时间都符合条件,用户可单击"新增"按 钮进入新增界面;

#### 机动车维修企业的新增界面:

| ⊘保存(save)    |                                          |                             |       |   |
|--------------|------------------------------------------|-----------------------------|-------|---|
|              |                                          | 企业填报明细                      |       |   |
| 业户名称         |                                          | 经营许可证号                      |       |   |
| 参评年份         | 2022                                     | 行业类型                        | 机动车维修 |   |
| 指标项          | 获奖情况                                     |                             |       |   |
| 指标说明         | 省、部队以上部门表彰每一项加20分                        |                             |       |   |
| 内容描述         |                                          |                             |       | • |
| 省、部國以上部门表彰次数 |                                          | ★(请输入一个数字,否则该记录             | 表无效!) |   |
| 证明单位         |                                          |                             |       | • |
| 证明材料         | 上传附件 (只允许上传txt, doc, docx, xls, xlsx, po | df, jpg, jpog, gif, png等附件) |       |   |
|              |                                          |                             |       |   |
|              |                                          |                             |       |   |
|              |                                          |                             |       |   |
|              |                                          |                             |       |   |
|              |                                          |                             |       |   |

#### 驾驶员培训机构的新增界面:

|                  |                                               | 企业填报明细                     |         |     |
|------------------|-----------------------------------------------|----------------------------|---------|-----|
| 业户名称             | -                                             | 经营许可证号                     |         |     |
| 参评年份             | 2022                                          | 行业类型                       | 驾驶员培训机构 |     |
| 指标项              | 获奖情况                                          |                            |         |     |
| 指标说明             | 地市级部门每一项加10分,省级及以上部门每一项加2                     | 20分                        |         |     |
| 内容描述             |                                               |                            |         | *   |
| 地市銀部门(机构)表彰或褒奖次数 |                                               | ★(请输入一个数字,否则该ü             | ?录无效!)  |     |
| 证明单位             |                                               |                            |         | *   |
| 证明材料             | 上传附件)(只允许上传txt, doc, docx, xls, xlsx, pd<br>* | f, jpg, jpeg, gif, png等附件) |         |     |
|                  |                                               |                            |         |     |
|                  |                                               |                            |         |     |
|                  |                                               |                            |         |     |
|                  |                                               |                            |         |     |
|                  |                                               |                            |         | *17 |

佐证材料上传的文档格式: txt, doc, docx, xls, xlsx, pdf, jpg, jpeg, gif, png 等;佐证材料上传的大小要求: 300M

#### 材料上传成功会显示下图弹窗

| 事项发生时间 | 2022-03-28                                                         | ✓ 上传证明材料, txt成功 |
|--------|--------------------------------------------------------------------|-----------------|
| 证明单位   | xxx有限公司                                                            |                 |
| 证明末和   | 上侍附件 (只允许上传txt, doc, docx, xls, xlsx, pdf, jpg, jp<br>记码标料4. txt 富 | ne.cif,pne等形件)  |

#### 内容填写完毕后,点击左上角保存按钮。

|              |        |                   |                      | í                   | 上业填报明细  |          |               |   |  |
|--------------|--------|-------------------|----------------------|---------------------|---------|----------|---------------|---|--|
| 业户名称         |        |                   |                      |                     |         | 经营许可证号   | 1             |   |  |
| 参评年份         | 2022   |                   |                      |                     |         | 行业类型     | 机动车维修         |   |  |
| 指标项          | 获奖情况   |                   |                      |                     |         |          |               |   |  |
| 指标说明         | 省、部級以上 | 上部门表彰每一项加20分      |                      |                     |         |          |               |   |  |
| 内容描述         |        |                   |                      |                     |         |          |               | • |  |
| 、曾国初人上曾们表彰次数 |        |                   |                      |                     | *(请输入一个 | ·数字,否则该记 | <b>录无效!</b> ) |   |  |
| 证明单位         |        |                   |                      |                     |         |          |               | • |  |
| 证明材料         |        | (只允许上传txt,doc,doc | x, xle, xlex, pdf. ; | jpç, jpoç, çif, pn; | (等附件)   |          |               |   |  |
|              |        |                   |                      |                     |         |          |               |   |  |
|              |        |                   |                      |                     |         |          |               |   |  |
|              |        |                   |                      |                     |         |          |               |   |  |

| ⊘保存(save)        |                                     |                                 |         |   |
|------------------|-------------------------------------|---------------------------------|---------|---|
|                  |                                     | 企业填报明细                          |         |   |
| 业户名称             |                                     | 经营许可证号                          |         |   |
| 参评年份             | 2022                                | 行业类型                            | 驾驶员培制机构 |   |
| 指标项              | 获奖情况                                |                                 |         |   |
| 指标说明             | 地市级部门每一项加10分,省级及以上部门每一3             | 页加20分                           |         |   |
| 内容描述             |                                     |                                 |         | • |
| 地市级衙门(机构)表彰或褒奖次数 |                                     | ●(请输入一个数字,否则该订                  | 2录无效!)  |   |
| 证明单位             |                                     |                                 |         | • |
| 证明材料             | 上傳附件 (兒允许上侍tzt, doc, docz, zls, zls | z, pdf, jpg, jpeg, gif, png等附件〉 |         |   |
|                  |                                     |                                 |         |   |
|                  |                                     |                                 |         |   |
|                  |                                     |                                 |         |   |
|                  |                                     |                                 |         |   |
|                  |                                     |                                 |         |   |

#### 已录入次数会显示成功保存录入的次数。

| <ul> <li>申请参评</li> <li>单语参评</li> <li>单语段话称样</li> <li>已连段材料</li> <li>曲前行分情况</li> <li>         一 新秋中听管理     </li> </ul> | 1980度整:在于空心过度中开走作用、陶钢炼石<br>注1:如用即中的非加分流为应地的基础上的<br>注2:信息单组织用间等中超玄管理质中能。<br>133:如何"行机比比和承担的不能力量。"<br>144:道路影响出的企业出版不和出行中的。3<br>请达提供如平价。[2222] 行业是 | 特別語彙 こうやいごだき不完全時代、 開始業では高き方を登場る(注意など)、東京語が1999時から90。<br>注:1: 福田市の市ののでありには高工を発展していることであった。<br>ほう: 南京市の市の市の市の市の市であった。<br>ほう: 南京市 「日前に登録を用しませた」、 「内部定業で、 読んの影響で「ひまた」」<br>こ4: 高芸市の市であった」「「内部定業で、 読んの影響で「ひまた」」<br>「日本」高芸市の市本に自然で、 「内部定業で、 読む時間で、 2019年の1990日<br>「日本」高芸市の市本には、 「「内部定業で、 読む時間で、 2019年の1990日<br>「日本」高芸市の市本には、 「日本主法」 「日本主法」」 「日本主法」 「日本主法」 「日本主法」 |                                                                        |       |      |  |  |  |  |  |
|----------------------------------------------------------------------------------------------------|----------------------------------------------------------------------------------------------------|----------------------------------------------------------------------------------------------------|------------------------------------------------------------------------|-------|------|--|--|--|--|--|
| ● 企业目许                                                                                                    |                                                                                                    | 指标项                                                                                                    | 指标说明                                                                   | 已录入次数 | 新增记录 |  |  |  |  |  |
|                                                                                                    | 加分项                                                                                                    |                                                                                                    |                                                                        |       |      |  |  |  |  |  |
|                                                                                                    | 1                                                                                                    | 获奖情况                                                                                                    | 地市级部门表彰每一项加10分                                                         | 0次/页  | 新羅   |  |  |  |  |  |
|                                                                                                    | 2                                                                                                    | 获奖情况                                                                                                    | 省、创现以上部门表彰每一项加20分                                                      | 0次70五 | 新聞   |  |  |  |  |  |
|                                                                                                    | 3                                                                                                    | 技术人才                                                                                                    | 企业精用取得机动车检测维修国家职业资格(机动车检测维修士或机动车检测维修工程师)<br>的人员经过企业总聘用技术人员数量30%的, 加20分 | 2次/55 | 新聞   |  |  |  |  |  |
|                                                                                                    | 4                                                                                                    | 管理创新                                                                                                    | 全业实行连锁经营网点超过3个的,加10分                                                   | 9次,78 | 新聞   |  |  |  |  |  |
|                                                                                                    | 5                                                                                                    | 管理创新                                                                                                    | 企业通过1309001质量管理体系认证的,加10分                                              | 0次/2页 | 新腹   |  |  |  |  |  |

用户在保存后可以更改保存的内容:点击已填报材料——点击要更改的指标项— 一弹窗点击要更改的内容——更改完后点击保存按钮;

|                                          | 工作桌面 填服                               |                    | <b>F</b>   |              |                         |                          |                    |              |              |          |
|------------------------------------------|---------------------------------------|--------------------|------------|--------------|-------------------------|--------------------------|--------------------|--------------|--------------|----------|
| <ul> <li>申请参评</li> <li>項报诚信材料</li> </ul> | 参评年份 <b>团</b> 指标可                     | 전) 🔝 Syttlexcel(E) | 录入时间       |              | (状态) ~ Q                | 快速搜索 🖸 清空条件              | F.                 |              |              |          |
| 日期限材料                                    | ····································· | 指标项                | 指标说明       |              | 材料描述                    |                          | 证明                 | 单位           | 录入时间         | 状态       |
| ➡ 当前评分情况                                 |                                       | 技术人才               | 企业P etcore | 121120-221   |                         |                          |                    |              |              |          |
|                                          | 2022                                  | 技术人工               | 企业 💾       | 呆存(S)        |                         |                          |                    |              |              |          |
|                                          | 2021                                  | 获奖情况               | 企业         |              |                         | 企业值法                     | 移明细                |              |              |          |
| 企业目评     企业目评                            | 2021                                  | 获奖情况               | 企业时        | •            | -                       | 11_11_941                | 1073-00            |              |              |          |
|                                          | 2021                                  | 获奖情况               | 省、         | 业户名称         |                         |                          | 经营许可证号             | N.           |              |          |
|                                          | 2021                                  | 获奖情况               | 地市         | 熱评生份         | 2022                    |                          | 纪世界                | 机动车维修        |              |          |
|                                          | 2021                                  | 技术人才               | 144£       | 201110       |                         |                          | 1111.7.11          | 04-071-04.00 |              |          |
|                                          | 2021                                  | 管理创新               | 企业         | 指标项          | 技术人才                    |                          |                    |              |              |          |
|                                          | 2021                                  | 管理创新               | 企业时        |              |                         |                          |                    |              |              |          |
|                                          | 2021                                  | 技术创新               | (法)        | 地标动用         | 企业聘用取得机动车检测理修国家职        | 业资格(机动车检测等               | 關修士或机动车检测          | 则维修上程帅)日     | 的人员超过企业总聘用技术 | 806重残员人才 |
|                                          | 2021                                  | 技术创新               | 有人         | 1 2810/00-93 | 的. 和20分                 |                          |                    |              |              |          |
|                                          | 2021                                  | 技术创新               | 有水         |              |                         |                          |                    |              |              |          |
|                                          | 2021                                  | 技术创新               | 有生         | 内容描述         | 111                     |                          |                    |              |              |          |
|                                          | 2021                                  | 技术创新               | 有高         | 事项发生时间       | 2022-03-27              |                          | □ 是否汏标             |              |              |          |
|                                          | 2021                                  | 技术创新               | 有无         |              | 10000 00 B1             |                          | Sale Products      |              |              |          |
|                                          | 2021                                  | 技术创新               | 有电         | 证明单位         | xxx有限公司                 |                          |                    |              |              |          |
|                                          | 2021                                  | 技术创新               | 有溶         | 178月本才#4     | 证明材料.txt 宣              |                          |                    |              |              |          |
|                                          |                                       |                    | -          |              | 上传附件 (只允许上传txt, doc, do | ocx, xls, xlsx, pdf, jpg | g, jpeg, gif, png₩ | 附件)          |              |          |
|                                          |                                       |                    |            |              |                         |                          |                    |              | _            | 关闭       |

### 3.2 提交县(区、镇)级主管部门审核

点击已填报材料,勾选要报县区级主管部门审核的指标项,点提交按钮;

| and the location of the | 工作感谢       | 已賄脹材料                |                    |                                                                                                    |       |            |     |           |      |
|-------------------------|------------|----------------------|--------------------|----------------------------------------------------------------------------------------------------|-------|------------|-----|-----------|------|
| □ 由语参注                  |            | 《 删除(D) 🐻 导出excel(E) |                    |                                                                                                    |       |            |     |           |      |
| 項报號信材料                  | 参评年代 🖸     | 指标项                  | 录入时间 【 状态 】        | ✓ Q 快速度家 ○ 清空条件                                                                                                    |       |            |     |           |      |
|                         | 10 SH      | 年份 指标项               | 指标说明               | 材料描述                                                                                                    | 证明单位  | 录入时间       | 状态  | 附件        | 审核记录 |
| ■ 当前评分情况                | 2          | 22 技术人才              | 企业聘用取得机动车检测维修国家职业… | Second Second Se | 公司    | 2022-04-25 | 未提交 | 证明材料.txt, | 审核记录 |
|                         | <b>V</b> 2 | 22 技术人才              | 企业聘用取得机动车检测维修国家职业… |                                                                                                    | 10000 | 2022-04-26 | 未提交 | 测试.txt,   | 审核记录 |
|                         | <b>_</b> 2 | 21 英奖情况              | 企业被交通运输管理部门评选为汽车排… | 在经营管理和服务质量方面,获得党政…                                                                                                    |       | 2022-01-19 | 审批中 | 2. jpc.   | 审核记录 |
| ● 企业自汗                  | 20         | 21 获奖情况              | 企业被交通运输管理部门评选为汽车排… | 在经营管理和服务质量方面,获得党政                                                                                                    |       | 2022-01-19 | 审批中 | 2. jpg,   | 审核记录 |
|                         |            |                      |                    |                                                                                                    |       |            |     |           |      |

如果企业用户点击提交后想修改,联系县区级主管部门在系统做退回操作。

## 4 企业诚信等级管理

#### 4.1 查看企业年度诚信等级结果

步骤1:登录系统,从导航菜单进入"业户信息";

步骤 2: 点击展开菜单栏的"诚信信息",点击历年评价结果可进入查看详细界面;

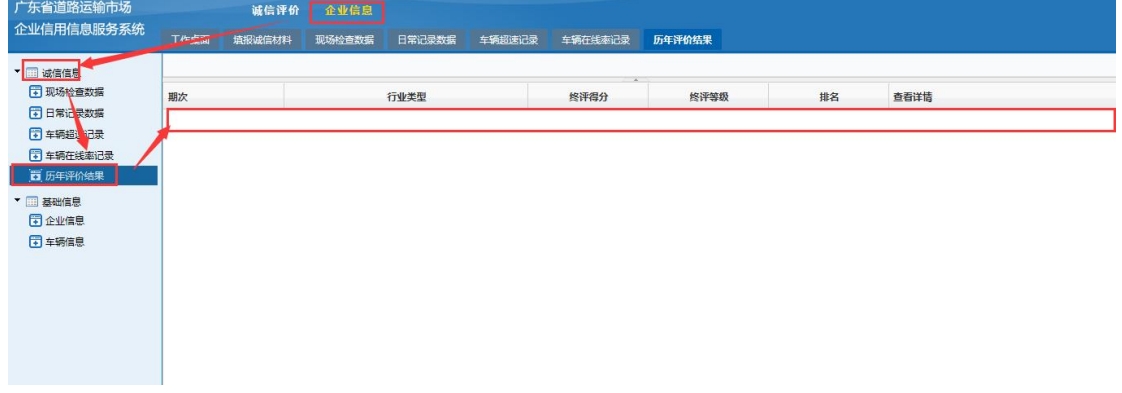

#### 步骤 3: 选择其中一项内容,点击得分明细即可查看评分详情;

#### 机动车维修企业界面:

|                                              |             | MAR Restrictmenter        |       |      |      |      |      |  |  |  |  |  |
|----------------------------------------------|-------------|---------------------------|-------|------|------|------|------|--|--|--|--|--|
| <ul> <li>ご 返信信息</li> <li>① 现场检查数据</li> </ul> | 评价年份 🐻 评价等级 | 详价年份 國 详价等级 Q 快速缓缓 O 海空条件 |       |      |      |      |      |  |  |  |  |  |
| 日常记录数据                                       | 评价年份        | 企业名称                      | 行业类型  | 所在地市 | 评价等级 | 评价得分 | 得分明調 |  |  |  |  |  |
| 车辆超速记录                                       | 2019        |                           | 机动车维修 |      | A6A  |      | 得分明細 |  |  |  |  |  |
| ■ 车辆在线率记录                                    | 2018        |                           | 机动车维修 |      | AAA  |      | 得分明细 |  |  |  |  |  |
| 西 历年评价结果                                     | 2016        |                           | 机动车维修 |      | AAAA |      | 得分明细 |  |  |  |  |  |
|                                              | 2015        |                           | 机动车维修 |      | AAA  |      | 得分明细 |  |  |  |  |  |
| * 🔜 基础信息                                     | 2017        |                           | 机动车维修 |      | AAA  |      | 得分明细 |  |  |  |  |  |
| € 企业信息                                       | 2020        |                           | 机动车维修 |      | AAAA |      | 得分明细 |  |  |  |  |  |
| ➡ 车辆信息                                       |             |                           |       |      |      |      |      |  |  |  |  |  |

#### 驾驶员培训机构界面:

|                                              | 工作桌面 历年评价组    | 果        |         |      |      |      |                                                                                                    |
|----------------------------------------------|---------------|----------|---------|------|------|------|----------------------------------------------------------------------------------------------------|
| <ul> <li>- 誠信信息</li> <li>- 現场检查数据</li> </ul> | 评价年份 🐻 评价等级 [ | Q、快速搜索 🖸 | 清空条件    |      |      |      |                                                                                                    |
| 日常记录数据                                       | 评价年份          | 企业名称     | 行业类型    | 所在地市 | 评价等级 | 评价得分 | 得分明细                                                                                                    |
| ○ 车辆超速记录                                     | 2019          |          | 驾驶员培训机构 |      | AAA  |      | 得分明细                                                                                                    |
| ➡ 车辆在线率记录                                    | 2018          |          | 驾驶员培训机构 |      | AAA  |      | 得分明细                                                                                                    |
| 🐻 历年评价结果                                     | 2016          |          | 驾驶员培训机构 |      | AAAA |      | 得分明细                                                                                                    |
|                                              | 2015          |          | 驾驶员培训机构 |      | AAAA |      | 得分明细                                                                                                    |
| • 二 基础信息                                     | 2017          |          | 驾驶员培训机构 |      | AAA  |      | 得分明细                                                                                                    |
|                                              | 2020          |          | 驾驶员培训机构 |      | ÂÂÂ  |      | 得分明细                                                                                                    |
|                                              |               |          |         |      |      |      | the second second second second second second second second second second second second second second second se |